# 一卡通票證股份有限公司 一卡通 Money(原LINE Pay Money)註冊流程

#### 一卡通 Money(原LINE Pay Money): APP申辦方式(1)

註冊一卡通 MONEY 十分簡單。準備好**身分證**及**銀行帳戶**,註冊完 即可馬上開始使用!

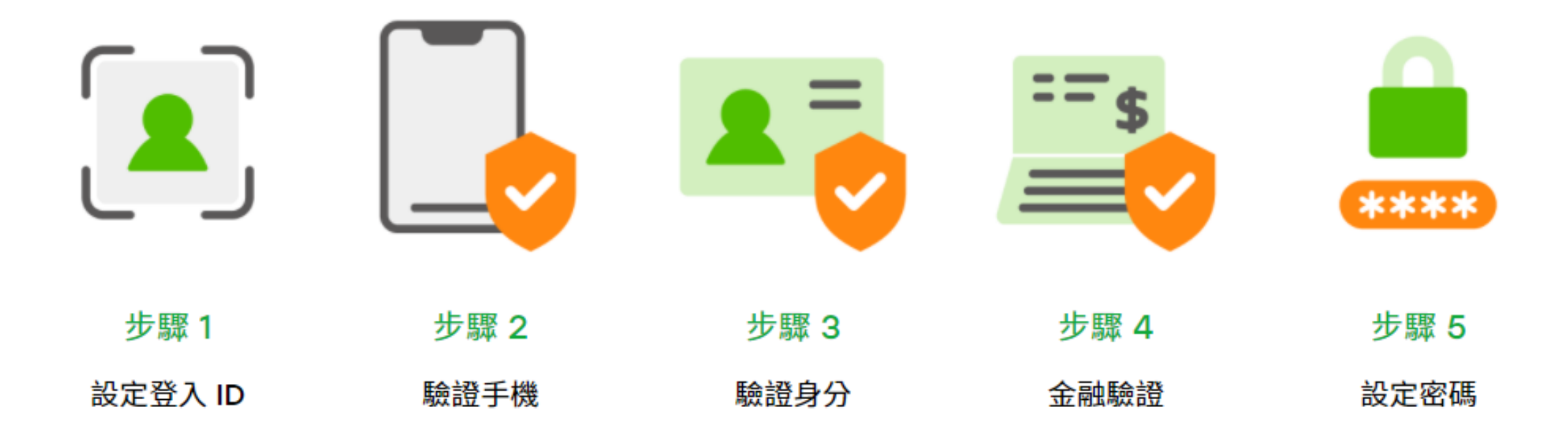

## 一卡通 Money(原LINE Pay Money): APP申辦方式(2)

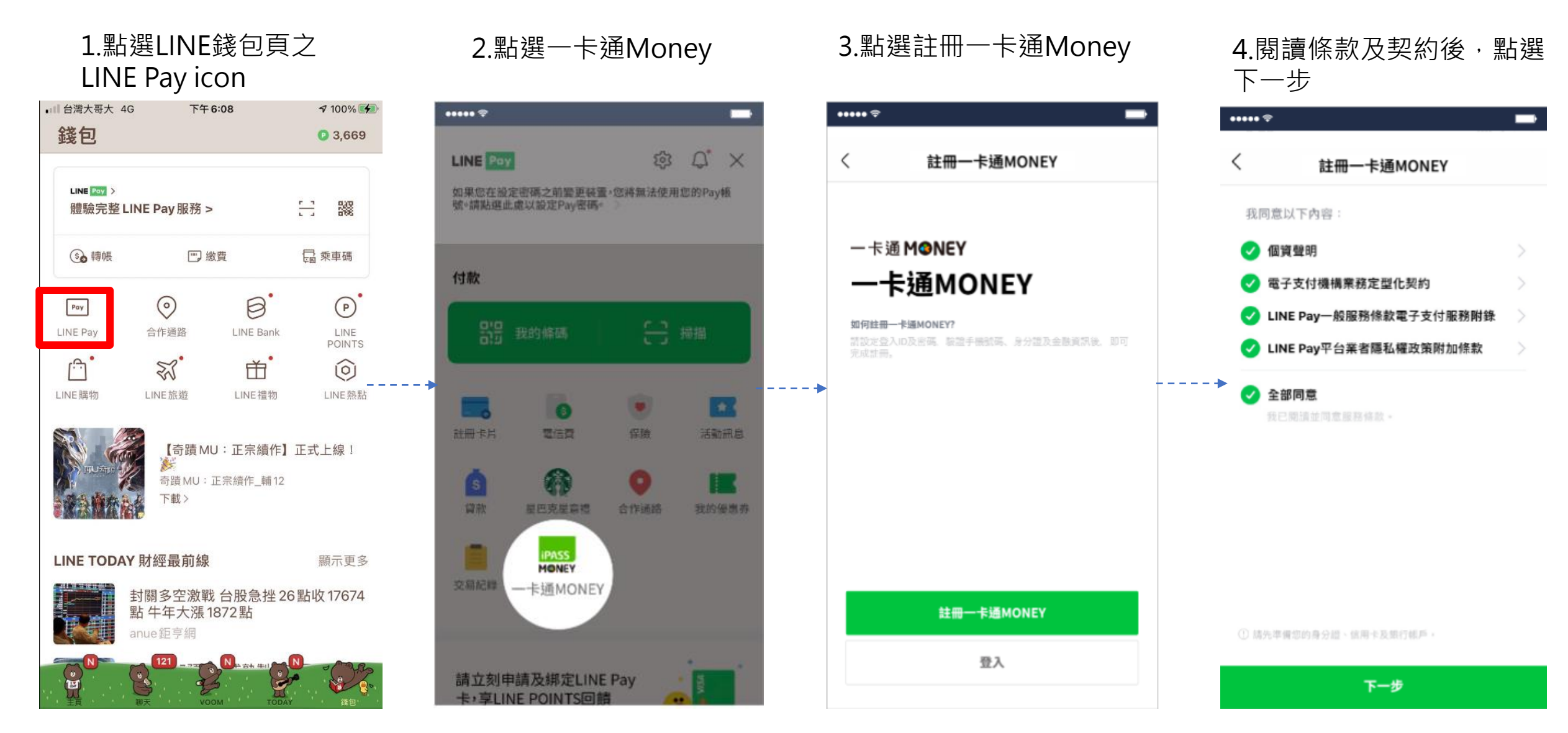

## 一卡通 Money(原LINE Pay Money): APP申辦方式(3)

5.設定一卡通登入ID

6.輸入手機號碼並填寫OTP後 完成手機驗證

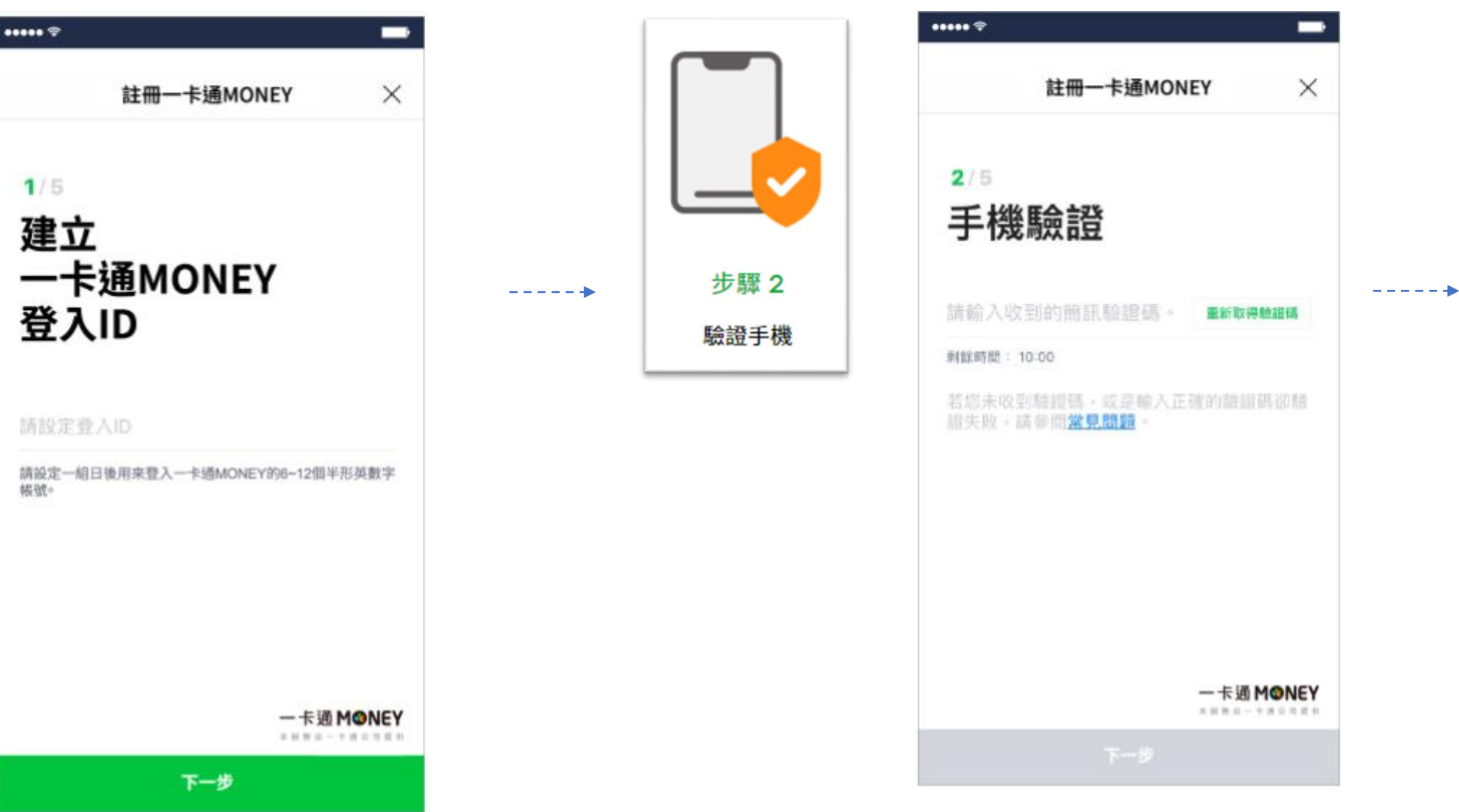

歩野 1
 設定登入 ID

### 一卡通 Money(原LINE Pay Money):APP申辦方式(4)

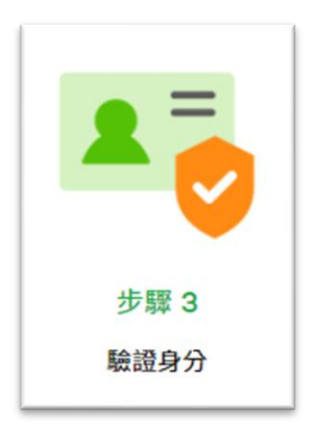

#### ...... ---註冊一卡通MONEY X 3/5 驗證身分證 步驟 4 金融驗證 持有身分證用戶 \_ \_ \_ \_ \_ \_ 身分證字號 O. A123456789 姓名 小明 Ξ 出生年月日 下一步

7. 輸入身分證資料並完成驗證

#### 8.選擇驗證方式,進行金融驗證

| ••••                              | _          | • |
|-----------------------------------|------------|---|
| 註冊一卡通MONE                         | Y X        |   |
| ₄/₅<br>請選擇驗證方式                    |            |   |
| □ 信用卡                             | >          |   |
| ◎ 銀行帳戶                            | >          |   |
| 限用本人的信用卡及最行帳戶<br>請放心,此發證無需文付任何費用。 |            |   |
| ;                                 | - 卡通 M❹NEY | 1 |

#### 一卡通 Money(原LINE Pay Money): APP申辦方式(5)

----

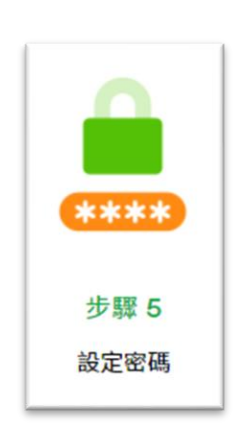

| 设定六碼密碼後完成帳         | 號申請 |
|--------------------|-----|
| <b></b>            |     |
| 註冊一卡通MONEY         | ×   |
|                    |     |
| 5/5                |     |
| 設定密碼               |     |
|                    |     |
|                    |     |
| 密碼                 |     |
| •••••              |     |
| TableT etc. Fill   |     |
| 1981.342 (22, 136) |     |
|                    |     |
| 🥑 使用Touch ID       |     |
|                    |     |
|                    |     |
| 一卡]                |     |
|                    |     |

| 10.完成後                 | 即可使用一     | 卡通MONEY                                                                                                    |  |  |
|------------------------|-----------|----------------------------------------------------------------------------------------------------|--|--|
| 各項服務                   |           |                                                                                                    |  |  |
| ∎■ 台灣大哥大 4G            | 上午 11:37  | 7 2 100% 🕬                                                                                                    |  |  |
| LINE Pay Money $	imes$ |           |                                                                                                    |  |  |
|                        |           | iPASS                                                                                                    |  |  |
| NT\$ 4                 | A H S     | <ul> <li>長號 1501738497</li> <li>()</li> <li>()</li></ul> |  |  |
|                        |           |                                                                                                    |  |  |
| 一卡通MONEY               | (         |                                                                                                    |  |  |
| \$                     | \$3       | (½)                                                                                                    |  |  |
| 儲值                     | 轉帳        | 分攤付款                                                                                                    |  |  |
| (\$)<br>轉帳邀請           | (ち) 時機構轉帳 | 自動儲值                                                                                                    |  |  |
| 「こ」                    |           |                                                                                                    |  |  |
|                        |           |                                                                                                    |  |  |

付款